## Inköpsbehov Orderkö

För att minska risken för att varor skall ta slut i lagret och att inte för mycket beställs hem så finns denna rutin. När användaren bestämt de urval som önskas så visas behovet för respektive artikel med ett förslag på antal att beställas hem direkt på skärmen, där kan du ändra antal samt leverantör.

Gå in i Inköpsbehov/Automatorder under Inköpssystem. Välj <**MEDIAINKÖP>**, **KLAR**.Ändra toggeln från <**UTSKRIFT BEHOVSLISTA>** till <**ORDERKÖ>**. Ändra UTDATA till <**HELA BEHOVET MED ANSKAFF>**.

Ange urval, From Datum visar total försäljning för artikeln, föreslås till 1 månad. Tom Datum avser nästa inköpstillfälle, längre fram ger större inköpsbehov. **KLAR**. En rullista visas med varor som systemet efter urvalet tycker att ni skall köpa hem. Listan är sorterad per leverantör och benämning 1.

Här kan du ändra antal som skall köpas in.

**TA BORT** på markerad rad sätter beställningspunkten till noll och varuklassen ändras till C, vilket betyder att artikeln inte kommer att komma med på inköpsförslaget i framtiden (förutsatt att ingen kundbeställning lagts på artikeln). **SÖK** på markerad rad visar vilka olika leverantör som artikeln kan beställas ifrån samt vilket inpris man har hos respektive leverantör. Genom att trycka **VÄLJ** på markerad leverantör så kommer artikeln att beställas från denne.

| Benämming1     Benämming2     Saldo     Best     Order     Enh     Inpir     V2     V1     Tot     Antkehn     Behov       Damskidbyxe 40     0     0     0 ST     375     0     0     MH15M     100       Damskidbyxe 42     0     0     ST     375     0     0     MH15M     100       Damskidbyxe 42     0     0     ST     375     0     0     MH15M     100       Damskidbyxe 44     0     0     ST     375     0     0     MH15AL     100       Damskidbyxe 44     0     0     ST     375     0     0     MH15AL     100       Damskidbyxe 44     0     0     ST     375     0     0     MH15AL     100       Skidbyxe Finet.     -10     0     ST     375     0     0     MH15AL     100       Skidbyxe Finet.     -10     0     ST     375     0     0     0     258304L     11 <td< th=""><th>F5</th><th></th><th></th><th></th><th></th><th></th><th></th><th></th><th></th><th></th><th></th><th></th></td<>                                                     | F5                    |         |               |    |    |        |     |       |      |       |            |                |
|----------------------------------------------------------------------------------------------------|-----------------------|---------|---------------|----|----|--------|-----|-------|------|-------|------------|----------------|
| Benamining1     Benämining2     Saldo     Beet     Order     Enh     Innuit     V2     V1     Tot     Antkehr     Behöv       Damskidbyse 40     0     0     0 ST     375     0     0     MH155M     20       Damskidbyse 42     0     0     0.5T     375     0     0     MH155M     20       Damskidbyse 42     0     0     0.5T     375     0     0     MH155M     100       Damskidbyse 42     0     0     0.5T     375     0     0     MH155L     100       Damskidbyse 44     0     0     0.5T     375     0     0     MH155L     100       Skidbyse finet     -10     0     0.5T     375     0     0     0.6250AL     11       13"**PRPI     521"     0     0.5T     1750     0     0     0.258383     1       ANSLIGSBA     0     0     0.5T     14.6     0     0     2540055     1       A                                                                                                    | w *                   |         |               |    |    |        |     |       |      |       |            |                |
| Damikidipse 40     0     0     ST     375     0     0     0     HH15M     1000       Damikidipse 42     0     0     0     ST     375     0     0     0     HH15M     1000       Damikidipse 42     0     0     0     ST     375     0     0     0     HH15M     1000       Damikidipse 44     0     0     0     ST     375     0     0     0     HH15M     1000       Damikidipse finet     -10     0     0     ST     375     0     0     0     HH15M     1000       Skidyne Finet     -10     0     0     ST     375     0     0     0     G53833     1       1''''''''''''''''''''''''''''''''''''                                                                                                    | And I will be first a | Behov ^ | Tot Artikelnr | V1 | V2 | Inpris | Enh | Order | Best | Saldo | Benämning2 | Benämning1     |
| Damkdbyse 42     0     0     ST     375     0     0     0     HH0553942     1000       Damkdbyse 42     0     0     0     ST     375     0     0     0     HH0553942     1000       Damkdbyse 44     0     0     0     ST     375     0     0     0     HH0553942     1000       Damkdbyse 44     0     0     0     ST     375     0     0     0     HH0553942     1000       Skidbyse Finet.     -10     0     0     ST     375     0     0     0     H0155342     1000       Skidbyse Finet.     -10     0     0     ST     375     0     0     0     0     258383     1       JABS SKAP M.     DÖRR     0     0     ST     1450     0     0     0     258383     1       AVSLUT INO.     3x65 T2X     0     0     0     ST     1430     0     0     0     2703036     1 <td>Artikelinto</td> <td>100</td> <td>0- MH15-M</td> <td>0</td> <td>0</td> <td>375</td> <td>ST</td> <td>0</td> <td>0</td> <td>0</td> <td></td> <td>Damskidbyxa 40</td>                           | Artikelinto           | 100     | 0- MH15-M     | 0  | 0  | 375    | ST  | 0     | 0    | 0     |            | Damskidbyxa 40 |
| Damikidiyas42     0     0     ST     375     0     0     0-MH154     100       Damikidiyas44     0     0     0.51     375     0     0     0-MH154     100       Damikidiyas44     0     0     0.51     375     0     0     0-MH1541     100       Skidiyas finet.     -10     0     0.51     375     0     0     0-MH1541     100       Skidiyas finet.     -10     0     0.51     375     0     0     0-MH1541     100       Jammschinger finet.     -10     0     0.51     4375     0     0     0-MH1541     100       Jamschinger finet.     -10     0     0.51     430     0     0     0-B38333     1       ABS-SKAP M     DORR     0     0     0.51     1450     0     0     0-239336     1       AVSLUT MO     365-12X     0     0     0.51     1430     0     0     0-231305     1       BILMOTORIÁ <td>0</td> <td>100</td> <td>0- MH05599-42</td> <td>0</td> <td>0</td> <td>375</td> <td>ST</td> <td>0</td> <td>0</td> <td>0</td> <td></td> <td>Damskidbyxa 42</td> | 0                     | 100     | 0- MH05599-42 | 0  | 0  | 375    | ST  | 0     | 0    | 0     |            | Damskidbyxa 42 |
| Dankskyss 44     0     0     0     51     375     0     0     0     MH0553944     100       Dankskyss 44     0     0     0     51     375     0     0     0     MH15541     100       Skidbyva Finet     -10     0     0     51     375     0     0     0     662604.     11       "19"-"RPDFIL     921"     0     0     51     150     0     0     0     2540055     1       ANSLAGSRAL.     0     0     51     146     0     0     2540055     1       AVSLUT INU     3x85 12K     0     0     51     1430     0     0     2540055     1       AVSLUT INU     3x85 12K     0     0     51     1430     0     0     2703058     1       AVSLUT INU     3x85 12K     0     0     51     1500     0     0     251133     1       BLIMOTORVA     TSATE 21     0     0 <t< td=""><td>Inkopshistorik</td><td>100</td><td>0- MH15-L</td><td>0</td><td>0</td><td>375</td><td>ST</td><td>0</td><td>0</td><td>0</td><td></td><td>Damskidbyxa 42</td></t<>                           | Inkopshistorik        | 100     | 0- MH15-L     | 0  | 0  | 375    | ST  | 0     | 0    | 0     |            | Damskidbyxa 42 |
| Damkutbyse 44     0     0     0 ST     375     0     0     0     HH15×L     100       Skidbyse Finet     -10     0     0 ST     375     0     0     0     6.66264     111       "9"*FROFL                                                                                                    | 0                     | 100     | 0- MH05599-44 | 0  | 0  | 375    | ST  | 0     | 0    | 0     |            | Damskidbyxa 44 |
| Skidgwas Finet     -10     0     0 ST     375     0     0     0-6280A     11       "19" - ROFL     321"     0     0     0 ST     430     0     0     0-258383     1       ASSKAP M     00R     0     0 ST     1950     0     0     0-258383     1       ANSLAGSRA     0     0     0 ST     146     0     0     0-213056     1       AVSLUT MO     36512K     0     0     0 ST     146     0     0     0-213056     1       BATTERI PA     EYS208E     0     0     ST     146     0     0     0-213106     1       BLMOTORIVA     TSAF12K     0     0     ST     1500     0     0     251139     1       BLMOTORIVA     TSAF12K     0     0     ST     1340     0     0     1970848     1                                                                                                    | 10 Artikelhistorik    | 100     | 0- MH15-XL    | 0  | 0  | 375    | ST  | 0     | 0    | 0     |            | Damskidbyxa 44 |
| "19""-RPIFL     S21"     0     0     ST     430     0     0     0-258833     1       ABS-SKAP M     DÖRR     0     0     ST     1560     0     0     2540655     1       ANSLAGSRA     0     0     ST     1450     0     0     0     2540055     1       AVSLUT INO     3x8512K     0     0     0     ST     1430     0     0     0     2540055     1       BATTERIPAL     EY¥2308     0     0     ST     1340     0     0     0     25133     1       BILMOTORVÄ     TS ATE 21     0     0     ST     1340     0     0     0     1970848       BER SATSOL     0     0     ST     129     0     0     0     1970848                                                                                                    | 1                     | 11      | 0- 06260×L    | 0  | 0  | 375    | ST  | 0     | 0    | -10   |            | Skidbyxa Finet |
| ABS:SKAP.M., DÜRR     0     0     ST     1950     0     0     0-Z540055     1       ANSLAGSRA.,     0     0     0     ST     146     0     0     0     203056     1       AVSLUTINO.,     3x6512X     0     0     ST     1436     0     0     0     2013036       BATTERI PA.,     EY92208     0     0     ST     1500     0     0     251138     1       BLIMOTORIA., IS ATE 21     0     0     ST     13340     0     0     0     251738     1       BER-SATSOL.     0     0     ST     1340     0     0     0     10     251138     1                                                                                                    | 1 Graf                | 1       | 0-2598383     | 0  | 0  | 430    | ST  | 0     | 0    | 0     | 921"       | "19"" -PROFI   |
| ANSLAGSRAL.     0     0     0 ST     14.6     0     0     0-2013036     1       AVSLUT INO.     3x6512X     0     0     ST     14.6     0     0     0-2013036     1       BATERI IPA     EV\$2208B     0     0     ST     1500     0     0     0-251133     1       BLIMOTORVÁL     TS AFE 21     0     0     ST     3340     0     0     1970848     1       BER-SATSOLO.     0     0     ST     12.90     0     0     D600460     1                                                                                                    | 1                     | 1       | 0-2540055     | 0  | 0  | 1950   | ST  | 0     | 0    | 0     | DÖRR       | ABS-SKÅP M     |
| AVSLUT INU     3x6512X     0     0     0.51     1430     0     0     0.87002116     1       BATTERIPAL     EY23208     0     0     51     1500     0     0     25139     1       BILMOTORVÁL     TS ATE2     0     0     51     3340     0     0     0     1970848       BER-SATSOL.     0     0     0.51     12.9     0     0     660460     1                                                                                                    | 1 F10                 | 1       | 0-2013036     | 0  | 0  | 14.6   | ST  | 0     | 0    | 0     |            | ANSLAGSRA      |
| BATTERIPA     EYS2308     0     0     0 \$1     1500     0     0     -251139     1       BILMOTORVÁ     TS ATE 21     0     0     ST     3340     0     0     0     1970848     1       BER-SATS 00     0     0     ST     129     0     0     0     0     0     0     0     0     0     0     0     0     0     0     0     0     0     0     0     0     0     0     0     0     0     0     0     0     0     0     0     0     0     0     0     0     0     0     0     0     0     0     0     0     0     0     0     0     0     0     0     0     0     0     0     0     0     0     0     0     0     0     0     0     0     0     0     0     0     0     0     0     0     0     0                                                                                                    | 1                     | 1       | 0-87002116    | 0  | 0  | 1430   | ST  | 0     | 0    | 0     | 3x95 12K   | AVSLUT INO     |
| BILMOTORVÁ TS ATE 21 0 0 0 ST 3340 0 0 0-1970848 1<br>EBR-SATS 00 0 0 0 ST 129 0 0 0-0600460 1                                                                                                    | 1 F F11               | 1 =     | 0-251139      | 0  | 0  | 1500   | ST  | 0     | 0    | 0     | EY9230B    | BATTERI PA     |
| EBR-SATS 00 0 0 0 ST 129 0 0 0-0600460 1                                                                                                    | 1                     | 1       | 0-1970848     | 0  | 0  | 3340   | ST  | 0     | 0    | 0     | TS ATE 21  | BILMOTORVÄ     |
|                                                                                                    | 1 F12                 | 1       | 0- 0600460    | 0  | 0  | 129    | ST  | 0     | 0    | 0     |            | EBR-SATS 00    |
| EKKX 30K2X0 0 0 0 M 15 0 0 0 4809185 1                                                                                                    | 1                     | 1       | 0-4809185     | 0  | 0  | 15     | м   | 0     | 0    | 0     |            | EKKX 30K2X0    |
| KONSOL KB 1 0 0 0 PAR 437 0 0 0-7971142 1                                                                                                    | 1                     | 1       | 0-7971142     | 0  | 0  | 437    | PAR | 0     | 0    | 0     |            | KONSOL KB 1    |
| MONTAGEPR 07 S -1 0 0 ST 128 0 0 0-1116007 16                                                                                                    | .6                    | 16      | 0. 1116007    | 0  | 0  | 128    | ST  | 0     | 0    | -1    | 07 S       | MONTAGEPR      |
| MONTAGEPR 20 S 0 0 0 ST 246 0 0 0-1116020 8                                                                                                    | 8 -                   | 8 _     | 0-1116020     | 0  | 0  | 246    | ST  | 0     | 0    | 0     | 20 S       | MONTAGEPR      |
| · · · · · · · · · · · · · · · · · · ·                                                                                                    | <b>F</b>              | •       |               |    |    | 11     |     |       |      |       |            | 4              |
|                                                                                                    |                       |         |               |    |    |        |     |       |      |       |            |                |

FIGURE 19. Ändra leverantör orderkö behovslista

F6- Artikelinformation, F7- Inköpshistorik, F8- Artikelhistorik.

KLAR ger en fråga om att skriva ut förslaget eller generera en automatbeställning. Det skapas en inköpsorder per leverantör, vilket inköpsordernummer visas på meddelande raden.

Du kan ändra inköpsorderna genom att trycka F5- Administrera beställningar, där kan du trycka F5- Starta Inköpsorder. Du kan justera priser, antal, lägga till nya artiklar till ordern mm.

För att skicka beställningar markerar du de order du vill skicka och trycker på F6, när du är inne i Administrera beställningar.